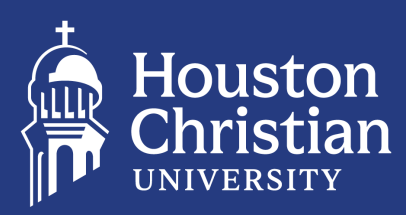

# **GUIDE TO** nancia Settlement

## NOW THAT YOU'RE A HUSKY...

The Student Accounts Office is here to assist you with your financial settlement as you continue your academic journey. Follow the steps below to review and pay your bill. **Payments are due the week before classes start each semester.** 

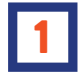

#### ACCESS YOUR HUSKY ID AND USERNAME

As a new student, you will need a HuskyID (H Number) and username to perform many necessary functions. Learn how to access HuskyNet at HC.edu/systems. Then, log in to the Student Portal at my.HC.edu and click "HuskyNet."

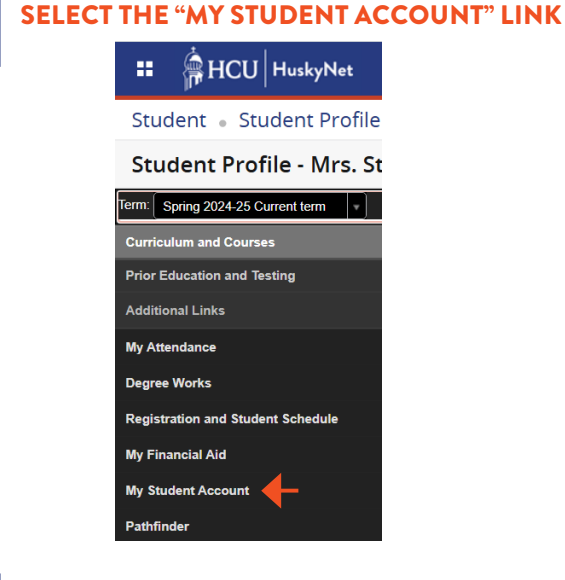

**CLICK "CONTINUE"** 

TouchNet Redirect Button

You will now be directed to the TouchNet Bill+Payment Suite

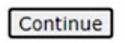

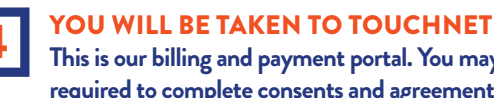

### This is our billing and payment portal. You may be required to complete consents and agreements on first

access. 🛖 My Account = My Student Account Balance \$2 612 00 Make Payment MPORTANT DATES

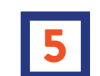

#### **CLICK "MAKE PAYMENT" OR "ENROLL IN PAYMENT PLAN" BUTTON**

Make Payment: Pay balance, in full, all at once Payment Plan: Pay off balance, monthly by the end of the semester

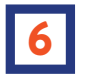

#### SELECT TERM FROM THE DROPDOWN **MENU AND CLICK "SELECT"**

| 7 |
|---|
|---|

#### **REVIEW AGREEMENT, CLICK "CONTINUE"** AND ENTER PAYMENT METHOD FOR **INSTALLMENTS**

Note: 10% down payment and \$50 enrollment fee required for payment plans.

| lan Description                                                                      |                                                                                   |                                                                                   |                                                                                                    |                                              |                              |                  |
|--------------------------------------------------------------------------------------|-----------------------------------------------------------------------------------|-----------------------------------------------------------------------------------|----------------------------------------------------------------------------------------------------|----------------------------------------------|------------------------------|------------------|
| <ul> <li>10% down payn</li> <li>Monthly installn</li> <li>Payment plans v</li> </ul> | nent and \$50 enrollmi<br>nents will <b>automatica</b><br>will automatically reca | ent fee are required<br>Illy draft on the 1 <sup>st</sup><br>Iculate if there are | l at the time of enrollment.<br>of each month beginning M<br>any changes to your student                                                                          | lay 1 <sup>st</sup> .<br>: account balance.  |                              |                  |
| igible Charges ar                                                                    | nd Credits                                                                        |                                                                                   | Payment Schedule                                                                                                    |                                              |                              |                  |
| Description                                                                          | Charges(\$)                                                                       | Credits(\$)                                                                       | The payment plan schedule provided below only includes charges and credits th<br>are eligible for the payment plan. Any additional amounts owed as reflected belo |                                              |                              |                  |
| immer 2025                                                                           | 2,612.00                                                                          |                                                                                   | will need to paid sep<br>included in the plan aft                                                                                                    | arately. You may r<br>ter enrolling in the p | nake a payment towa<br>slan. | rd the amount ne |
| lance:                                                                               |                                                                                   | 2,612.00                                                                          | You owe an additional \$0.00                                                                                                    |                                              |                              |                  |
| Required down navment 261.20                                                         |                                                                                   | 261.20                                                                            | Installments                                                                                                    | Due Date                                     |                              | Amount(\$        |
| Additional down payment                                                              |                                                                                   | 0.00                                                                              | Installment 1                                                                                                    | 5/1/25                                       |                              | 587.70           |
|                                                                                      |                                                                                   | 0.00                                                                              | Installment 2                                                                                                    | 6/1/25                                       |                              | 587.70           |
|                                                                                      | U                                                                                 | pdate Schedule                                                                    | Installment 3                                                                                                    | 7/1/25                                       |                              | 587.70           |
|                                                                                      |                                                                                   |                                                                                   | Installment 4                                                                                                    | 8/1/25                                       |                              | 587.70           |
|                                                                                      |                                                                                   |                                                                                   | Total of installmer                                                                                                    | nts:                                         |                              | 2,350.80         |
|                                                                                      |                                                                                   |                                                                                   | Current Charges                                                                                                    | Due Date                                     | Amount paid(\$)              | Amount Due(\$    |
|                                                                                      |                                                                                   |                                                                                   | Setup fee                                                                                                    | Due now                                      | 0.00                         | 50.00            |
|                                                                                      |                                                                                   |                                                                                   | Down payment                                                                                                    | Due now                                      | 0.00                         | 261.20           |
|                                                                                      |                                                                                   |                                                                                   | Total amount paid                                                                                                    | e .                                          |                              | 0.00             |
|                                                                                      |                                                                                   |                                                                                   |                                                                                                    |                                              |                              |                  |

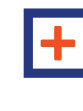

#### **OPTIONAL: ADD AUTHORIZED USERS FOR ACCESS TO YOUR BILL & PAYMENTS & SET-UP DIRECT DEPOSIT FOR STUDENT/** PARENT REFUNDS.

Back Cancel Continue

| My Profile Setup        |
|-------------------------|
| Authorized Users        |
| Personal Profile        |
| Security Settings       |
| Consents and Agreements |
| Electronic Refunds      |